# How to Sync Epics from Azure DevOps to Jira Cloud

Last Modified on 03/19/2024 11:54 am EDT

This article shows how to synchronize Epics from Azure DevOps to Jira Cloud.

To sync the epics from Azure to Jira Cloud it is required to follow the steps listed below:

- 1. Initiate a Script connection from Azure to Jira Cloud
- 2. Navigate to the **Connections** tab in Exalate.

You can also access Exalate with this link:

https://dev.azure.com/{your\_organization\_name}/\_settings/idalko-tools.exalate.adnode

To navigate to the **Connections** tab:

1. Click Organization settings.

| Azure DevOps                                                                                                    |                                         |
|----------------------------------------------------------------------------------------------------|-----------------------------------------|
| L lina                                                                                                    | Projects My work items My pull requests |
| M mariana                                                                                                    |                                         |
| New organization                                                                                                    | • • • •                                 |
|                                                                                                    | Dima                                    |
|                                                                                                    | Lina                                    |
|                                                                                                    | Mariana                                 |
| What's new<br>Sprint 193 release notes<br>You can now emphasize tags using<br>colors and filter cards based on<br>boolean field types in Delivery Plans. | N new                                   |
| Check out the release notes for details.                                                                                                    | NO New one                              |
| w                                                                                                    |                                         |

2. Click **Exalate** in the **Extensions** section.

| Azure DevOps                                           | lintest13 / Settings / Overview                    |                             |
|--------------------------------------------------------|----------------------------------------------------|-----------------------------|
| Organization Settings                                  | Overview                                           |                             |
| ° Process                                              | Name                                               |                             |
| Pipelines                                              |                                                    | L                           |
| 윰 Agent pools                                          | Learn more about URLs                              |                             |
| <ul> <li>Settings</li> <li>Deployment pools</li> </ul> | Privacy URL                                        |                             |
| Parallel jobs                                          | Learn more about the Privacy URL                   |                             |
| 🔍 OAuth configurations                                 | Description                                        |                             |
| Repos                                                  | Add organization description                       |                             |
| Repositories                                           | Time zone                                          |                             |
| Artifacts                                              | UTC                                                | $\checkmark$                |
| រណ៍ Storage                                            | Region<br>West Europe                              |                             |
| Extensions                                             | Learn more about the Region                        |                             |
| Exalate                                                | Save ① Changes made will affect all projects and r | members of the organization |

## 3. Click **Connections**.

| À | 9 | dev.azure.com/lintest13 | , Connections                                     |                                    |
|---|---|-------------------------|---------------------------------------------------|------------------------------------|
|   | → | Getting Started         | Connection defines synchronization behavior, incl | luding communication details, sync |
|   | 0 | General Settings        | rues, and scope.                                  |                                    |
|   | • | Connections             | Connection                                        | Work items under sync Last sync    |
|   | Q | Entity Sync status      |                                                   |                                    |
|   | 0 | Triggers                | iliter scopes                                     | 0                                  |
|   | ۵ | Errors                  |                                                   |                                    |

## 2. Click Initiate connection.

| Connections<br>Connection defines synchronization behavior, including communication details, sync<br>rules, and scope. |                                 | Initiate connection | Accept invitation |
|----------------------------------------------------------------------------------------------------|---------------------------------|---------------------|-------------------|
| Connection                                                                                                    | Work items under sync Last sync | Status              |                   |
| itracloud_to_azure                                                                                                    | 0                               | Active              | 000               |

## 3. Enter the **Destination instance URL**.

The destination instance URL is a link to the other instance you want to set up a connection with. You can enter the link to the instance you are trying to connect, or the **Exalate URL** from General Settings.

Exalate determines your instance type and suggest appropriate connection types.

If the destination instance is private, or you don't have a destination instance link, click **I don't have a URL**. You are able to create a Script connection in this case.

|                                    | Initiate connection | ×                  |
|------------------------------------|---------------------|--------------------|
| Destination instance URL <b>()</b> |                     |                    |
| https://example.exalate.net        |                     | I don't have a URL |
|                                    |                     |                    |
|                                    |                     |                    |
|                                    |                     |                    |

Next

## 4. Select the **Script** connection.

|                                                                                                    | Initiate connection                                                                                                    |                                                                                                    |
|----------------------------------------------------------------------------------------------------|----------------------------------------------------------------------------------------------------|----------------------------------------------------------------------------------------------------|
| tination instance URL ①                                                                                                    |                                                                                                    | I don't have a URL                                                                                                    |
| Basic     Automatic configuration of<br>basic fields     Sync rules cannot be edited     Recommended for use cases<br>of basic complexity | Every Visual     Every Visual interface     Configure both sides of the connection using a single interface     Recommended for use cases of basic to intermediate complexity | <ul> <li>Groovy-based scripting</li> <li>Configure each side of the connection separately</li> <li>Recommended for use cases of basic to advanced complexity</li> </ul> |

#### 5. Click Next.

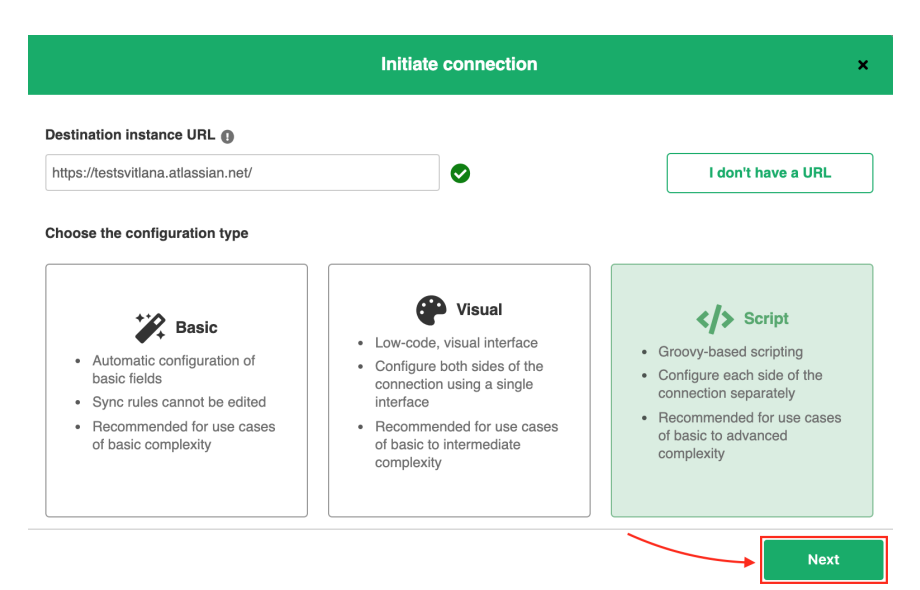

## 6. Enter the **Connection information**.

## Descriptions of fields

| Field                            | Description                                                                                                    |
|----------------------------------|----------------------------------------------------------------------------------------------------|
| Destination<br>instance URL      | Link to the other instance you want to set up a connection with. You can enter the link to the instance you are trying to connect, or the <b>Exalate URL</b> |
| Local instance<br>short name     | Short name of your instance                                                                                                    |
| Remote<br>instance short<br>name | Name of the destination instance                                                                                                    |
| Connection<br>name               | Name of the connection.<br>The connection name is limited to 255 characters.                                                                                 |
| Description                      | Description of the connection                                                                                                    |

| Initiate connection                                              |                             | ×    |
|------------------------------------------------------------------|-----------------------------|------|
| Connection information<br>Local instance short name <sup>®</sup> | Remote instance short name* |      |
| Connection name*                                                 |                             |      |
| Description                                                      |                             |      |
|                                                                  |                             | 1    |
| < Previous                                                       |                             | Next |

7. Click Next.

| Initiate connection                                  |                             | ×    |
|------------------------------------------------------|-----------------------------|------|
| Connection information<br>Local instance short name* | Remote instance short name* |      |
| Connection name*                                     |                             |      |
| Description                                          |                             |      |
|                                                      | <b>`</b>                    |      |
| < Previous                                           |                             | Next |

8. Select a project where you would like to sync issues.

|                                                                                                    | Initiate connection                                                                                                    | × |
|----------------------------------------------------------------------------------------------------|----------------------------------------------------------------------------------------------------|---|
| Select a project for the incoming sy<br>Exalate generates default sync rules to syn<br>following work item data will be synchroniz | /nc<br>nchronize basic work item fields. You can adapt the sync rules later. By default the<br>zed: summary, description, comments, labels and attachments. |   |
| Please select the project where you was<br>Select Project                                                                          | nt to create work items, received from the other side.*                                                                                                    |   |
| ✓ Previous                                                                                                    | Initiat                                                                                                    | e |
| Click <b>Initiate</b> .                                                                                                    |                                                                                                    |   |
|                                                                                                    | Initiate connection                                                                                                    | × |
| Select a project for the incoming sv                                                                                               | /nc                                                                                                    |   |

Exalate generates default sync rules to synchronize basic work item fields. You can adapt the sync rules later. By default the following work item data will be synchronized: summary, description, comments, labels and attachments.

Please select the project where you want to create work items, received from the other side.\*

| mariana  | ~ |
|----------|---|
|          |   |
|          |   |
|          |   |
|          |   |
|          |   |
|          |   |
|          |   |
| Drevieve |   |

10. Click Copy invitation code.

You can send the invitation code to the destination instance admin.

| Initiate connection                                                                                                    | ×  |
|----------------------------------------------------------------------------------------------------|----|
| On the "jira" side, you (or their application administrator) need to Accept the Invitation.<br>Use the following invitation code:<br>Copy invitation code |    |
| Dor                                                                                                    | ne |

#### 11. Click Done.

| Initiate connection                                                                                                    | ×  |
|----------------------------------------------------------------------------------------------------|----|
| On the "jira" side, you (or their application administrator) need to Accept the Invitation.<br>Use the following invitation code:<br>Copy invitation code |    |
|                                                                                                    | ne |

#### Accept a Script connection invitation in Exalate for Jira Cloud.

1. Navigate to the **Connections** tab in Exalate

To navigate to the **Connections** tab:

1. Navigate to **Settings** -> **Apps** 

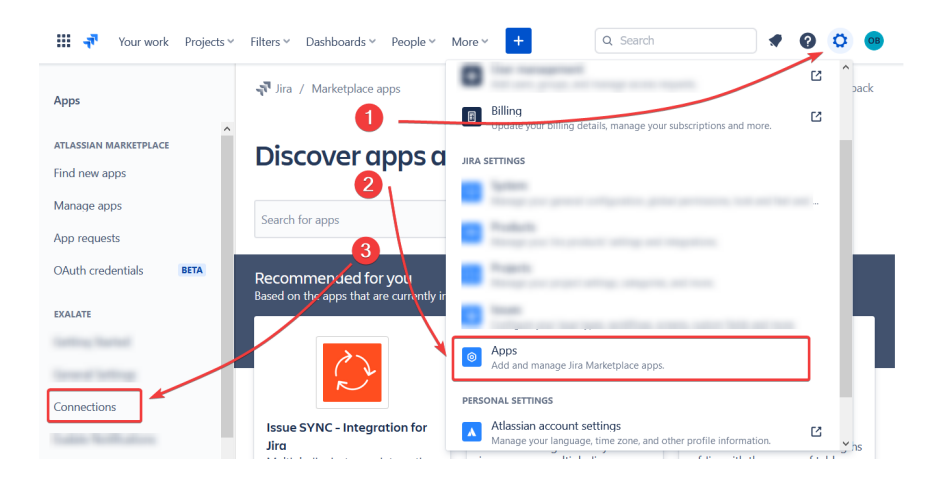

## 2. Click Connections

## 2. Click Accept invitation

| Connections                                                                                             | nections Initiate connection |           | Accept invitation          |   |   |     |
|----------------------------------------------------------------------------------------------------|------------------------------|-----------|----------------------------|---|---|-----|
| Connection defines synchronizat<br>behavior, including communication<br>details, sync rules, and scope. | ion<br>on                    |           |                            |   | 1 |     |
| Connection                                                                                              | lssues under<br>sync         | Last sync | Status                     |   |   |     |
| <b>1</b> and, max, (in)                                                                                 | 0                            |           | <ul> <li>Active</li> </ul> | ľ | Ś | ••• |

#### 3. Paste the invitation code

Paste the invitation code that you received from your partner.

| Accept invitation                                                                         | . 3  | × |
|-------------------------------------------------------------------------------------------|------|---|
| Please paste the invitation code, received from your partner<br>Enter the invitation code |      | ^ |
|                                                                                           |      |   |
|                                                                                           |      |   |
|                                                                                           |      |   |
|                                                                                           | .d   | l |
| <                                                                                         |      | > |
|                                                                                           | Next |   |

## 4. Click Next

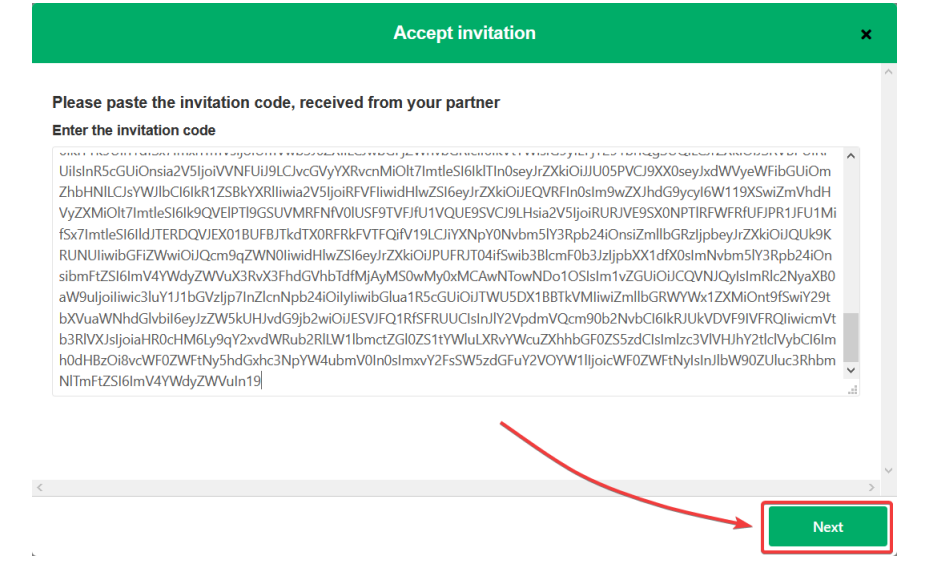

#### 5. Select the project where you want to sync issues

| Accept invitation                                                                                                    | ¢ |
|----------------------------------------------------------------------------------------------------|---|
| Select a project for the incoming sync                                                                                                    | ~ |
| After accepting an invitation for a Basic mode connection, Exalate will be able to sync basic issue fields. The sync rules cannot be<br>updated. Exalate will sync the following issue data: summary, description, comments, and attachments. |   |
| Issue types are mirrored. This means that tasks will be synced as tasks, bugs as bugs, and improvements as improvements. If an issue type is not included in the basic set, it will be synced as a task.                                      |   |
| Please select the project where you want to create issues, received from the other side.*                                                                                                    |   |
| ¢                                                                                                    | > |
| < Previous Confirm                                                                                                    |   |

#### 6. Click Confirm

| Accept invitation                                                                                                    | × |
|----------------------------------------------------------------------------------------------------|---|
| Select a project for the incoming sync                                                                                                    | ^ |
| After accepting an invitation for a Basic mode connection, Exalate will be able to sync basic issue fields. The sync rules cannot b updated. Exalate will sync the following issue data: summary, description, comments, and attachments. | e |
| Issue types are mirrored. This means that tasks will be synced as tasks, bugs as bugs, and improvements as improvements. If an issue type is not included in the basic set, it will be synced as a task.                                  | n |
| Please select the project where you want to create issues, received from the other side.*                                                                                                    |   |
|                                                                                                    |   |
|                                                                                                    |   |
|                                                                                                    | > |
| < Previous Confirm                                                                                                    |   |

Congratulations! The connection is set up. Now you can proceed to the configuration.

# What's next?

After your connection is established, you can configure the sync rules for the connection.

| Initiate connection                                 | × |
|-----------------------------------------------------|---|
| Congratulations!<br>বৃশী svitlana বৃশী testsvitlana |   |
|                                                     |   |
| Connection is established.                          |   |

1. Configure Incoming sync rules on the Jira Cloud side

Once the connection has been created and accepted from the Jira side, you need to configure specific sync rules. Click **Configure Sync** to modify the sync rules.

| Accept invitation          | × |
|----------------------------|---|
| Congratulations!           |   |
| jiracloud azuredevops      |   |
| Connection is established. |   |

The first sync section of the Incoming script on the Jira side dictates how an epic needs to be created.

When you want to create Epics, make sure that the type name is set to "Epic".

Use the *replica.summary* variable to set an Epic summary from Azure Devops as an Epic name in Jira Cloud.

```
if (firstSync) {
    // If it's the first sync for an issue (local issue does not exist yet)
    // Set project key from source issue, if not found set a default
    issue.projectKey = nodeHelper.getProject(replica.project?.key)?.key?: "TS2"
    if (replica.type?.name == "Epic") {
        issue.typeName = "Epic"
        // set the epic name to the same as the issue summary
        issue.customFields."Epic Name".value = replica.summary
    } else {
        // Set type name from source issue, if not found set a default
        issue.typeName = nodeHelper.getIssueType(replica.typeName)?.name
    }
}
```

#### 2. Check the Outgoing sync rules on Azure side

Default Outgoing sync rules for Azure DevOps already include the required variables such as project, summary, and type.

In case you have included other variables, make sure to add them to the Azure Outgoing sync rules.

#### Outgoing sync II

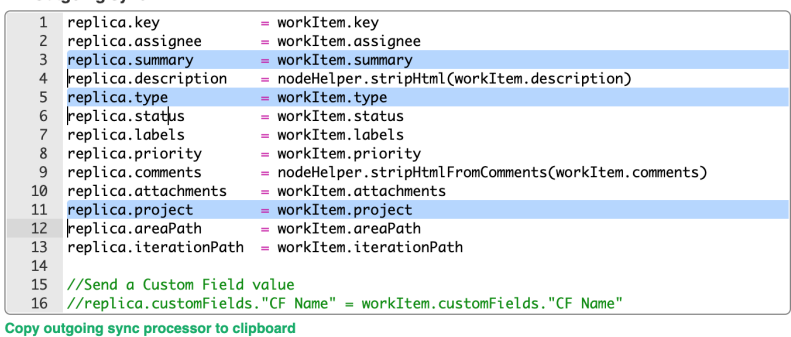

#### 3. Run the Epic sync

Once you define the sync rules, you can run the synchronization in several ways, such as creating a trigger or using the Exalate button from the Sync panel.

Another way to run a quick sync and check the sync rules is to use the Entity Sync status tab in Exalate:

- 1. Open the Entity Sync status tab in Azure Devops
- 2. Select a project and Enter a Work Item ID
- 3. Click Search
- 4. Click Exalate

| æ | dev.azure.com/lintest13 | Entity Sync status                                                                                                    |
|---|-------------------------|----------------------------------------------------------------------------------------------------|
|   | → Getting Started       | The sync panel provides a view on the status of the entity, which is under synchronization. You can also find a remote entity |
|   | General Settings        | link in there if it is available.                                                                                             |
|   | Connections             |                                                                                                    |
|   | Q Entity Sync status    | Select Project*                                                                                                    |
|   | • Triggers              | manana.                                                                                                    |
|   | Errors                  | Select an entity type*                                                                                                    |
|   | Exalate Notifications   | Work Item 🗸                                                                                                    |
|   | 🖉 License Details       | Entity Urn *                                                                                                    |
|   | Dulk Connect            | 56 Refresh                                                                                                    |
|   | i≣ Sync Queue           |                                                                                                    |
|   | Clean-up Tools          | Status: NOT SYNCHRONZED<br>Exalate Connect                                                                                    |

- 5. Select a connection
- 6. Check the newly created Epic on the Jira side

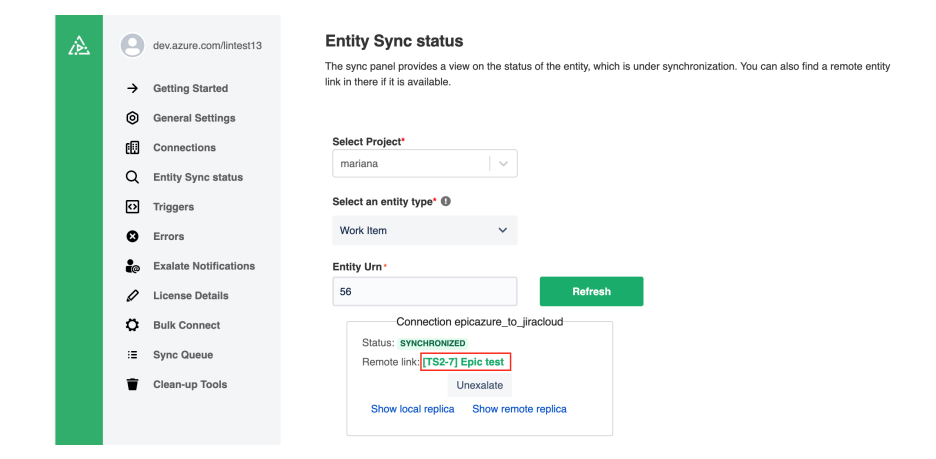

7. Check if all the fields were synced

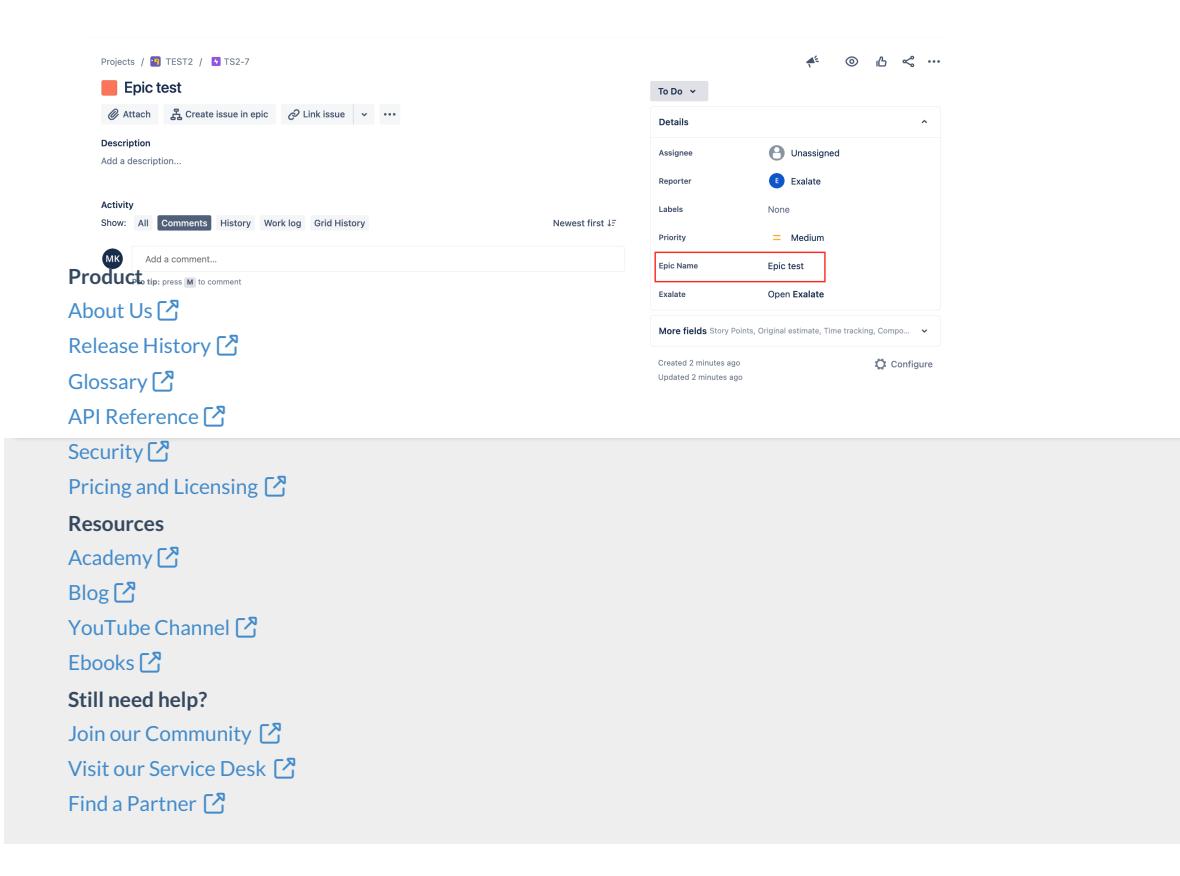